## Y-3602

# Podręcznik użytkownika

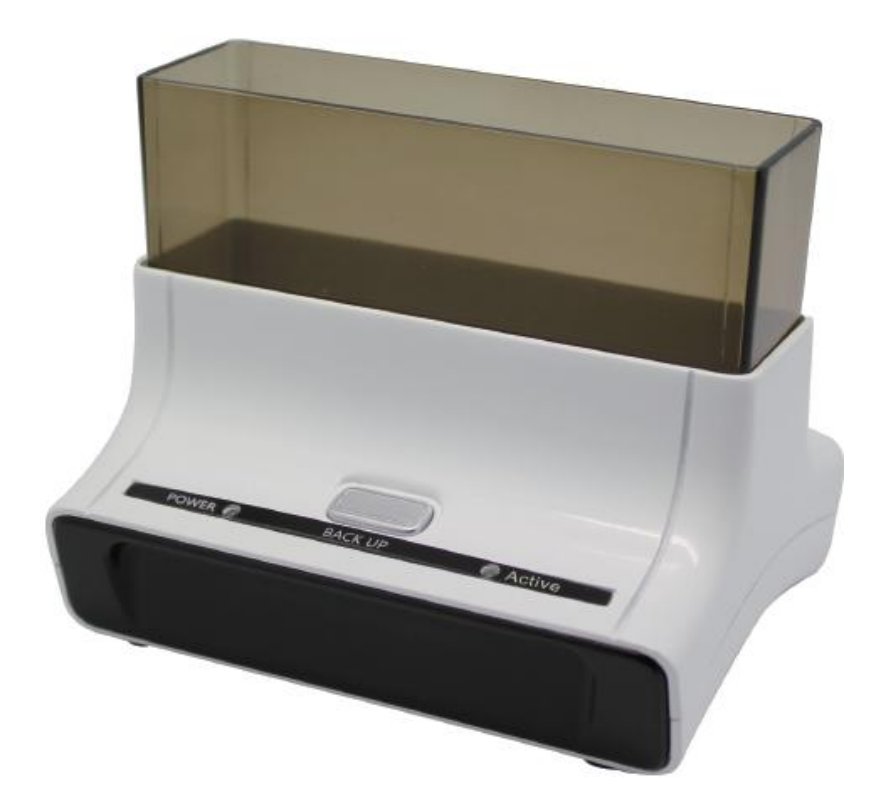

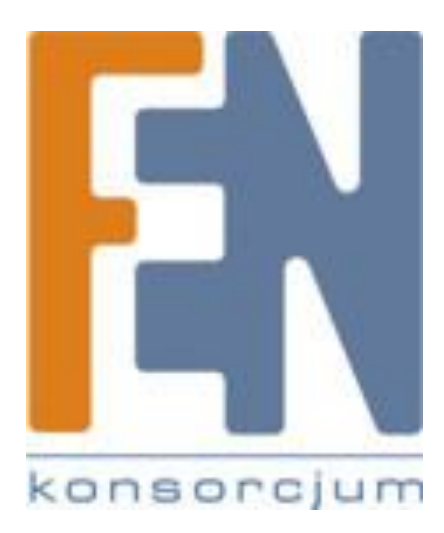

Poznań 2011

#### Uwaga

- Możliwość obsługi systemu plików zarówno FAT32 jak i NTFS •
- Aby poprawnie korzystać z aplikacji PCCLone EX użytkownik musi być zalogowany do systemu na ٠ koncie administratora, nie jako Gość.
- Upewnij się że twój dysk nie posiada żadnych błędnych sektorów. Unikniesz problemów z ٠ nieprawidłowym działaniem systemu podczas tworzenia kopii zapasowych lub odzyskiwania danych.

#### Wymagania systemowe

- Komputer klasy Pentium lub 100% kompatybilny •
- Obsługiwane systemy operacyjne: Microsoft Windows XP / Vista / 7 •
- Procesor Pentium lub nowszy •
- 128 MB pamięci RAM •
- Karta graficzna kompatybilna ze standardem VESA •
- Zewnętrzny dysk twardy •

#### Instalacja oprogramowania

| PC Clone EX Setup | 1. | Umieść płytę CD w napędzie CD.<br>Program automatycznie uruchomi<br>kreatora instalacji . ( na wypadek<br>gdyby instalator nie uruchomił się<br>automatycznie, uruchom plik<br>"setup.exe") |
|-------------------|----|----------------------------------------------------------------------------------------------------|
| Quit              | 2. | Kliknij przycisk "Install"                                                                                                    |
| PC Clone EX Setup | 3. | Przeczytaj warunki umowy licencyjnej<br>Akceptując warunki umowy<br>licencyjnej kliknij przycisk "Next" aby<br>kontynuować.                                                                 |

| 🛃 PC Clone EX Setup                                 |                 |
|-----------------------------------------------------|-----------------|
|                                                     | PCClone EX Lite |
| Setup will install to<br>D:\Program Files\PcCloneEX |                 |
| Create desktop shortout                             |                 |
| M Run Program After Boot Up                         |                 |
|                                                     |                 |
| < Back                                              | Instal Quit     |

| 🛃 PC Clone EX | Setup                       | X        |
|---------------|-----------------------------|----------|
|               | PCClone                     | eEX Lite |
|               | PC Clone EX Lite Setup      |          |
|               | Installation is completed ! |          |
|               | ОК                          |          |
|               |                             |          |
|               |                             | Quit     |

| 5.     | Kliknij przycisk "Install" aby |
|--------|--------------------------------|
| zainst | alować oprogramowanie          |

 Instalacja zakończyła się powodzeniem. Kliknij przycisk " OK. " aby zakończyć.

7. Ikona aplikacji PCClone EX pojawi się w pasku narzędzi. Aby uruchomić aplikację należy dwukrotnie kliknąć na ikonę lub użyć prawego klawisza myszki i wybrać Show PC Clone EX.

| _ |                           |
|---|---------------------------|
|   | Show PC Clone EX          |
|   | About PC Clone EX<br>Help |
| _ | Exit PC Clone EX          |
|   | CH 🖮 🔇 🏂 🖪 🗞 🦻            |

#### Tworzenie Partycji

Jeżeli twój dysk został już zainicjalizowany, pomiń tę część instrukcji.

| My Con        | nputer                   |
|---------------|--------------------------|
|               | Open                     |
|               | Explore                  |
|               | Search                   |
|               | Manage                   |
| My Ne<br>Plac | Map Network Drive        |
|               | Disconnect Network Drive |
|               | Create Shortcut          |
| Description   | Delete                   |
| Recyc         | Rename                   |
|               | Properties               |
|               |                          |

- 1. Podłącz obudowę z dyskiem do komputera i włącz zasilanie.
- Kliknij prawym klawiszem myszki na ikonę Mój Komputer i wybierz "Zarządzaj"

(Jeżeli twój dysk został już zainicjalizowany i sformatowany pomiń tę część instrukcji)

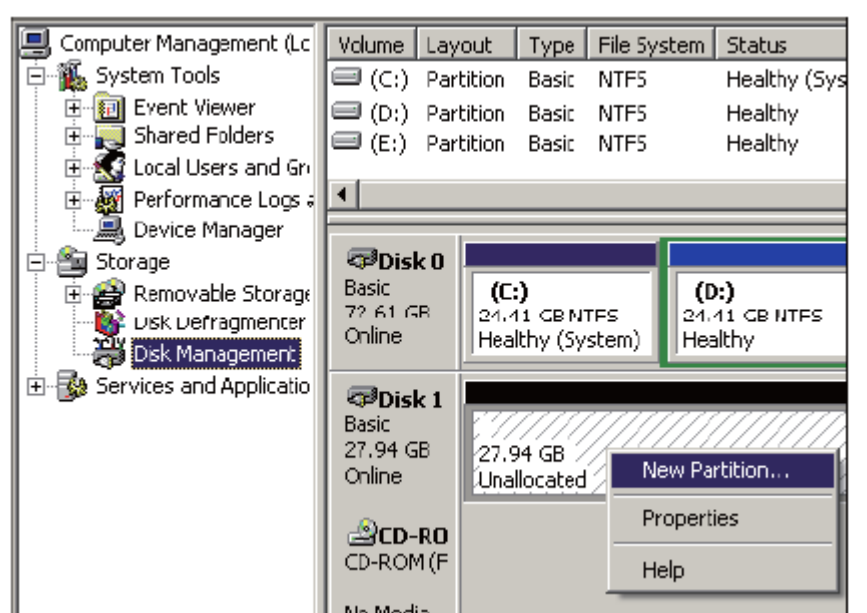

- Kliknij "zarządzanie dyskami" w lewym oknie. W prawym oknie pojawią się wszystkie dyski
- Kliknij prawym klawiszem myszki na dysk z nieprzydzieloną pojemnością wybierz "Nowy wolumin"

(Aby upewnić się czy dysk który wybrano to na pewno dysk z obudowy USB odłącz i podłącz obudowę do komputera)

- ew Partition Wizard Format Partition To stose data on this partition, you must format it first. Choose whether you want to formal this partition, and if so, what settings you want to use. C Do not formal this partition Format this partition with the following settings: Elecyclem FAT32 e. Allopation unit eize Default 10 New Volune Estor a quek lomat Esitive file and folder concression < Back Next > Cancel
- Postępuj zgodnie z instrukcjami "kreatora partycji" aby utworzyć i sformatować nową partycję.

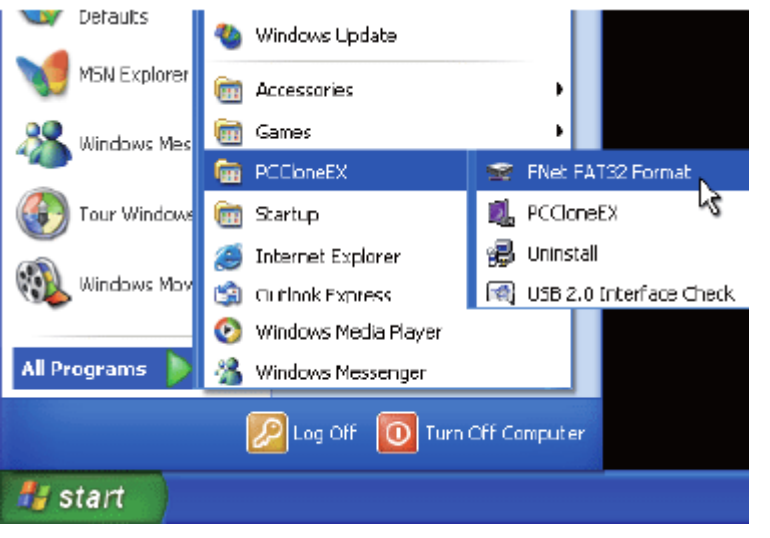

6. Możesz również skorzystać z aplikacji "FNet FAT32 Utility"

#### FAT32 Format Utility

System plików FAT32 pod systemami Windows XP / 2000 nie jest w stanie obsłużyć dysków o pojemności przekraczającej 32GB. Aplikacja FNet Fat 32 Format Utility potrafi sformatować duże pojemności do systemu plików FAT32. (Uwaga, po użyciu tej funkcji wszystkie dane z dysku zostaną utracone)

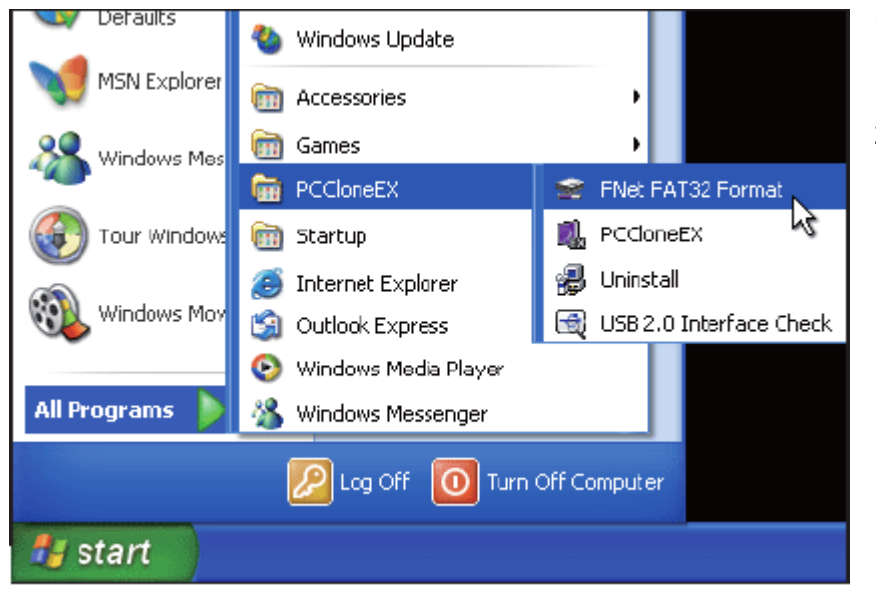

- 1. Podłącz obudowę z dyskiem do komputera i włącz zasilanie.
- 2. Uruchom aplikację FNet FAT32 Format

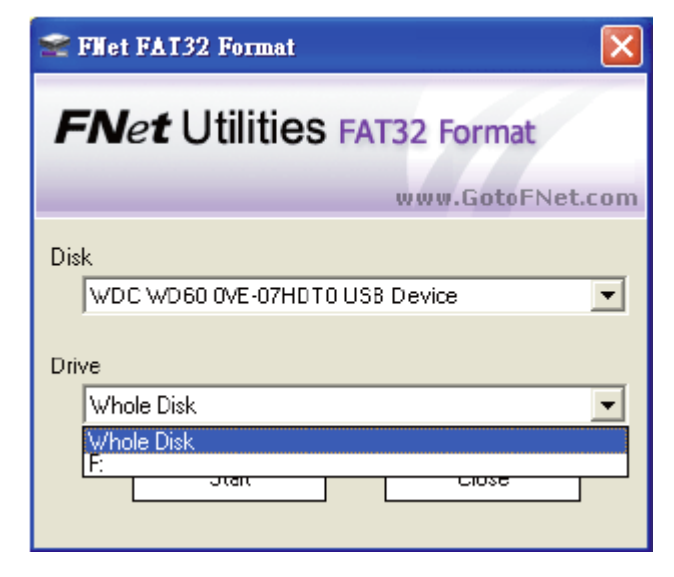

3. Wybierz dysk USB oraz wolumin, następnie naciśnij przycisk "Start"

| FNet Utilities FAT3                                                                                                    | 32 Format                                                                                     |                                                           |
|----------------------------------------------------------------------------------------------------|-----------------------------------------------------------------------------------------------|-----------------------------------------------------------|
| <b>FN</b> e <b>t</b> Util                                                                                                    | ities FAT32                                                                                   | Format                                                    |
|                                                                                                    | www                                                                                           | .GotoFNet.com                                             |
| Format Drive F:                                                                                                    |                                                                                               |                                                           |
| Warning !<br>All data in the dr                                                                                                    | ive will be destory                                                                           | ed !                                                      |
|                                                                                                    |                                                                                               |                                                           |
| Bad Space                                                                                                    |                                                                                               | 0                                                         |
| Free Space                                                                                                    |                                                                                               | 0                                                         |
| Capacity                                                                                                    |                                                                                               | 55 88G                                                    |
|                                                                                                    | J                                                                                             | 55.000                                                    |
|                                                                                                    | 0%                                                                                            |                                                           |
| 🔽 Quick Format                                                                                                    |                                                                                               |                                                           |
| Start                                                                                                    | ) Г                                                                                           | Close                                                     |
|                                                                                                    |                                                                                               |                                                           |
|                                                                                                    |                                                                                               |                                                           |
| FNet Utilities FAT3                                                                                                    | 2 Format                                                                                      |                                                           |
| FNet Utilities FA 13                                                                                                    | 12 Format<br>ities FAT32 F                                                                    | ormat                                                     |
| FNet Utilities FA 13<br><b>FNet</b> Utili                                                                                           | 2 Format<br>ities FAT32 F                                                                     | ormat<br>.GotoFNct.com                                    |
| FNet Utilities FA 13                                                                                                    | 2 Format<br>ities FAT32 F                                                                     | ormat<br>.GotoFNct.com                                    |
| FNet Utilities FA 13<br>FNet Utili<br>Format Drive F:<br>Warning !<br>All data in the dri                                           | tities FAT32 F                                                                                | format<br>GotoFNct.com                                    |
| FNet Utilities FA 13<br>FNet Utilities<br>Format Drive F:<br>Warning !<br>All data in the dri<br>FA 13                              | 2 Format<br>ities FAT32 F<br>www<br>ive will be destory<br>2 Format                           | Format<br>.GotoFNct.com<br>ed !                           |
| FNet Utilities FA 13<br>FNet Utilities<br>Format Drive F:<br>Warning !<br>All data in the dri<br>FA 13<br>Bad Space                 | 2 Format<br>ities FAT32 F<br>www<br>ive will be destory<br>2 Format                           | GotoFNct.com                                              |
| FNet Utilities FA 13<br>FNet Utilities<br>Format Drive F:<br>Warning !<br>All data in the drive<br>FA 13<br>Bad Space<br>Free Space | 2 Format<br>ities FAT32 F<br>www<br>ive will be destory<br>2 Format<br>Format Complete        | Cormat<br>GotoFNet.com                                    |
| FNet Utilities FA 13 FNet Utili Format Drive F: Warning ! All data in the dri FA 13 Bad Space Free Space                            | 2 Format<br>ities FAT32 F<br>www<br>ive will be destory<br>2 Format<br>Format Complete<br>OK  | cormat<br>GotoFNct.com                                    |
| FNet Utilities FA13                                                                                                    | 12 Format<br>ities FAT32 F<br>www<br>ive will be destory<br>2 Format<br>Format Complete<br>OK | ormat<br>.GotoFNct.com<br>ed !<br>! 0<br>55.87G<br>55.88G |
| FNet Utilities FA 13                                                                                                    | 100%                                                                                          | Cormat<br>.GotoFNct.com<br>ed !<br>0<br>55.87G<br>55.88G  |
| FNet Utilities FA13                                                                                                    | ities FAT32 F<br>www<br>ive will be destory<br>2 Format<br>OK                                 | Cormat<br>GotoFNct.com<br>ed !<br>0<br>55.87G<br>55.88G   |

 Zaznacz "Quick Format" – szybkie formatowanie następnie naciśnij przycisk "Start" aby rozpocząć formatowanie. (Uwaga wszystkie dane z wybranej partycji zostaną usunięte)

5. W oknie wyświetlony zostanie postęp formatowania.

#### Kopia zapasowa OTB

Uwaga: chcąc korzystać z opcji kopiowania przyciskiem na obudowie, upewnij się że aplikacja PCCLone EX Lite jest uruchomiona (ikonka aplikacji znajduje się w pasku narzędzi).

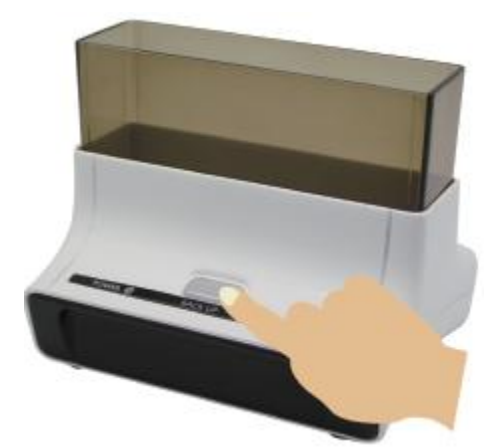

- 1. Podłącz stację z dyskiem do komputera i włącz zasilanie.
- 2. Uruchom aplikację PCClone EC lite

Cancel

🔇 ঝ 🗞 🕵 🧶 AM 11:25

3. Naciśnij na przycisk znajdujący się na froncie stacji dokującej.

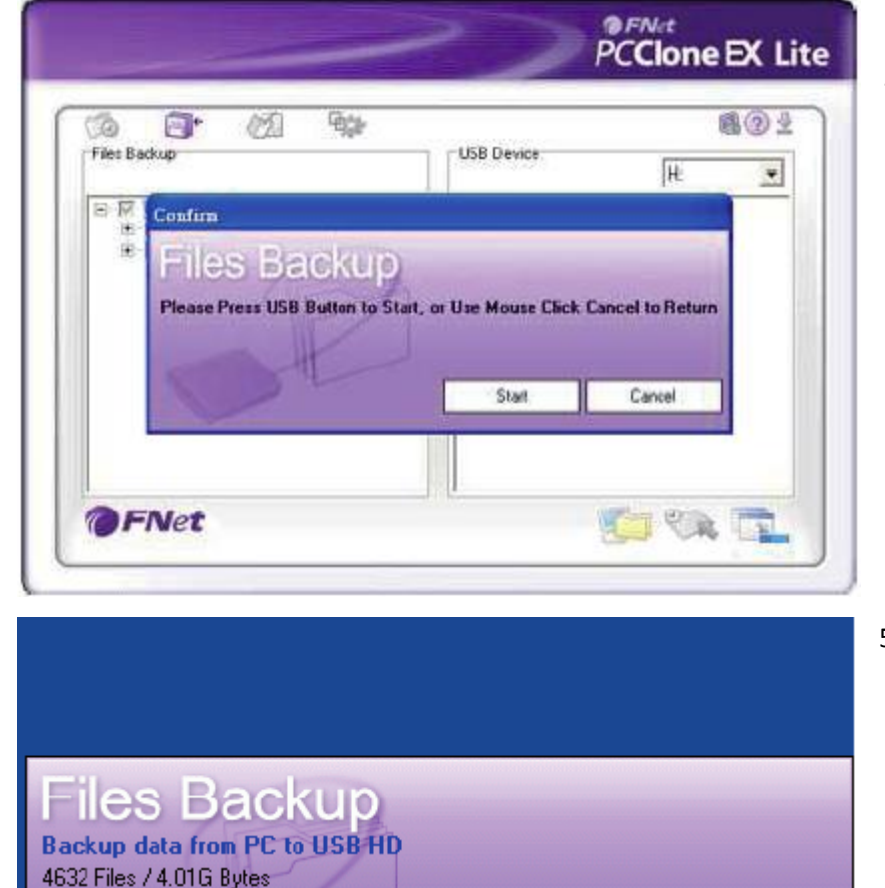

19%

CH 🚞

 Pojawi się okno potwierdzające wykonanie kopii plików.

 Podczas tworzenia kopii plików, wyświetlony zostanie procentowy pasek postępu.

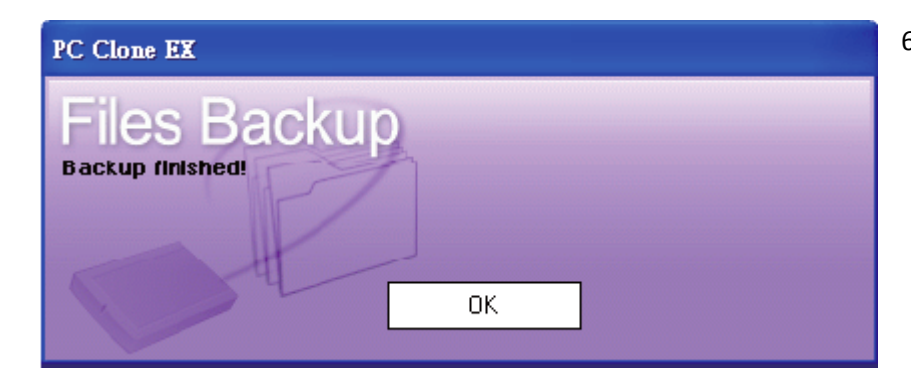

 Po zakończeniu tworzenia kopii zapasowej, pojawi się okno potwierdzające zakończenie procesu.

#### Okno aplikacji

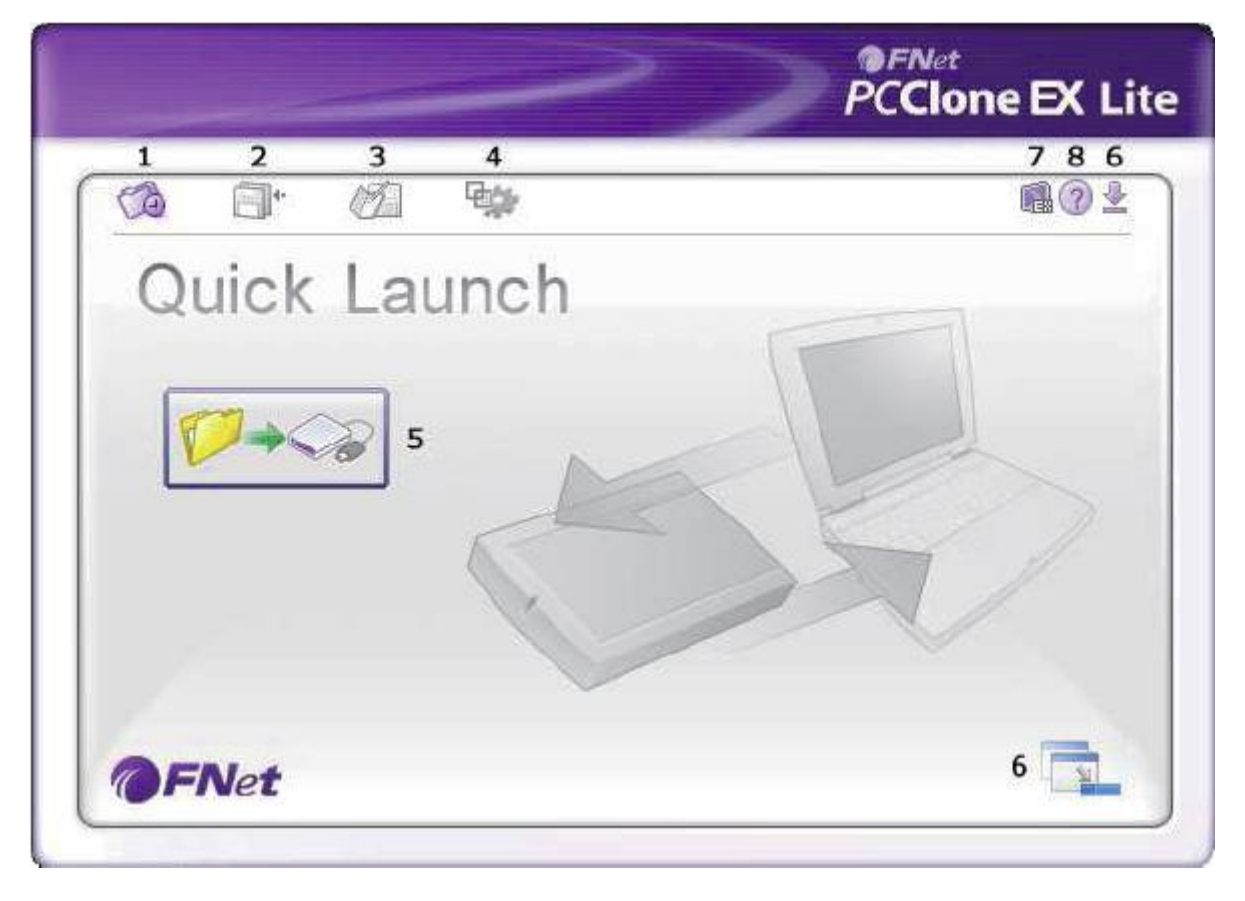

- 1. Szybkie uruchomienie
- 5. Kopia plików
- 2. Kopia plików
- 6. Minimalizuj
- 3. Menadżer plików 7. O programie
- 4. Ustawienia
- 8. Pomoc

### Szybka kopia plików

Użytkownik może skorzystać z aplikacji do tworzenia kopii plików lub wykorzystać przycisk na stacji dokującej.

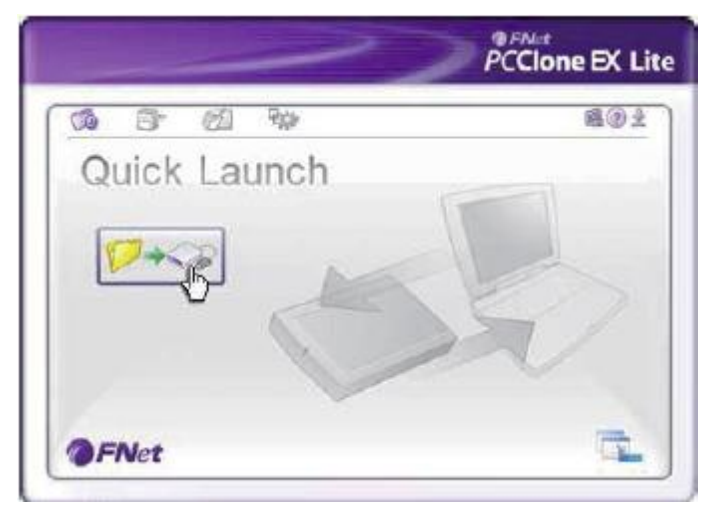

- Podłącz obudowę ze stacją dokującą do komputera i włącz zasilanie.
- 2. Uruchom aplikację PCClone EX Lite
- 3. Przejdź do ekranu Quick Lunch
- 4. Kliknij przycisk "File Backup"

- PCClone EX Lite 막감 491 ĊĎ. 3 102 Files Backup USB Device H • Continu Files Backup Are you going to bockup? Stat Cance - Mail Stores My Documents 4 CA FNet C X
- 5. Wyświetli się ekran potwierdzający proces tworzenia kopii plików. Kliknij przycisk "Start"

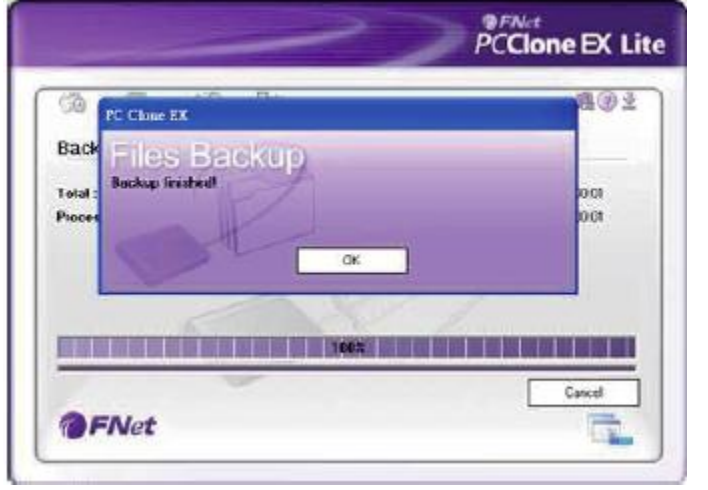

- Podczas tworzenia kopii zapasowej plików zostanie wyświetlony pasek postępu procesu.
- Po zakończeniu procesu tworzenia kopii kliknij przycisk OK. aby zakończyć.

#### Kopia plików

|                   | >>>     | PC | Net<br>Clone | EX Li               |
|-------------------|---------|----|--------------|---------------------|
|                   | 22      |    |              | <b>A</b> @ <u>+</u> |
|                   |         |    | H            | <b>_</b>            |
| E Local Disk (D:) | Restore |    |              |                     |
|                   |         |    |              |                     |
| Backu             | p       |    |              |                     |
|                   |         | 1  | 2            |                     |
| <b>FN</b> et      |         |    | OR           | 1                   |

1. Kopia 2. Przywracanie

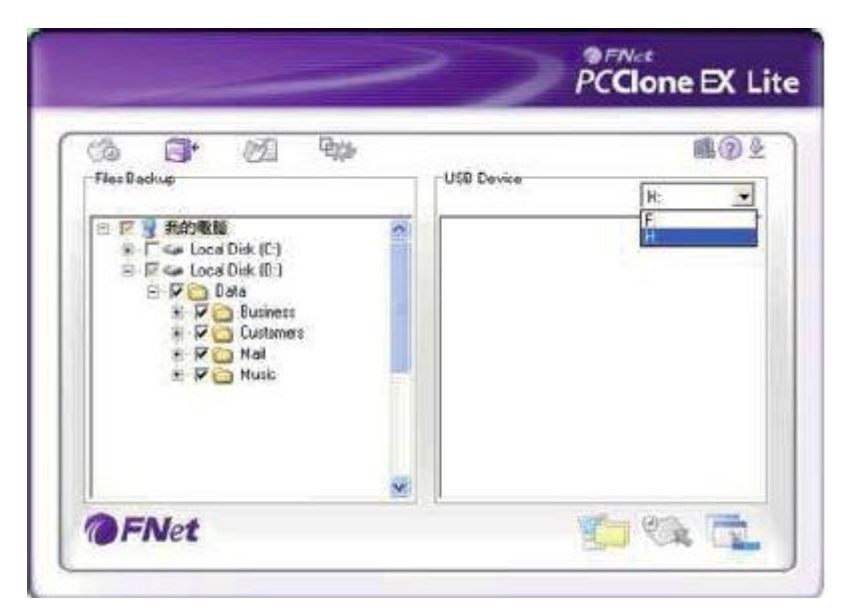

- 1. Podłącz stację z dyskiem do komputera i włącz zasilanie
- 2. Uruchom aplikację PCClone EX Lite
- 3. Kliknij przycisk "Kopia Plików"
- 4. Wybierz foldery lub dyski z komputera stacjonarnego
- Wybierz dysk stacji dokującej z okna po prawej

| DOJ<br>Thurba | <b>3</b> * 02 % | 1000 00000 |        | <b>B</b> @. |
|---------------|-----------------|------------|--------|-------------|
| *****         | ne negr         | and revice | H      |             |
| 12-12<br>1    | Castim          |            |        |             |
|               |                 |            |        |             |
|               | ol              | Start      | Cancel | Ĩ           |

 Kliknij przycisk "Kopia" i potwierdź klikając na przycisk "Start"

7. Kopia wykonana z powodzeniem, kliknij przycisk OK. aby potwierdzić.

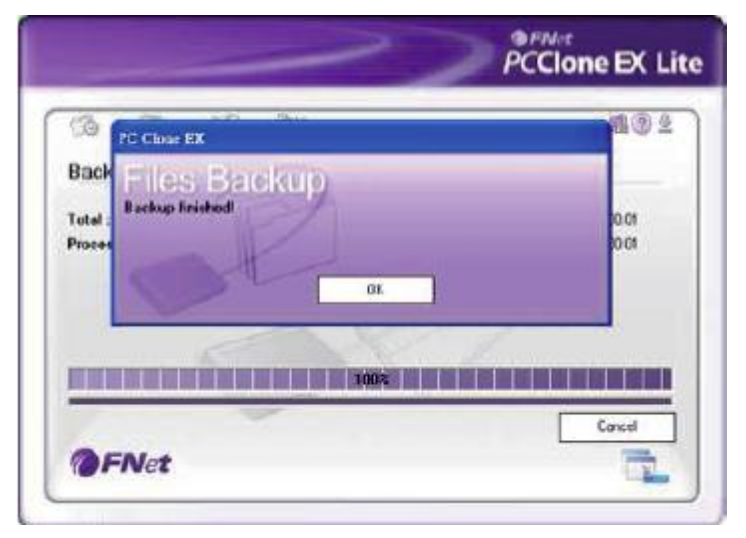

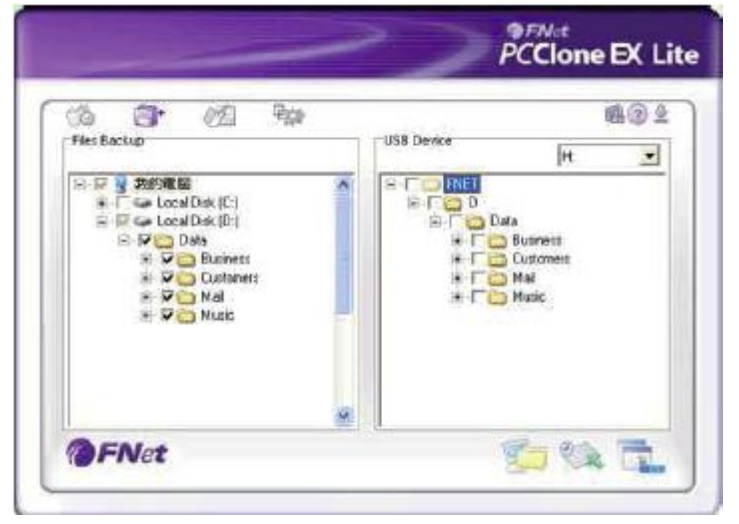

 Wybrane dyski/foldery zostały skopiowane z dysku w komputerze na wybrany dysk USB w stacji dokującej.

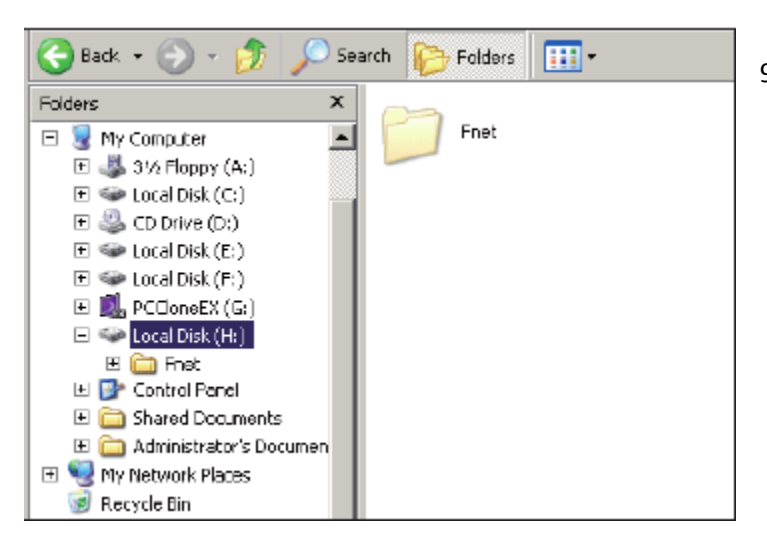

 W katalogu głównym dysku USB znajduje się ukryty folder FNet to w nim trzymane są wszystkie kopie zapasowe plików. Nie usuwaj tego folderu.

### Przywracanie plików

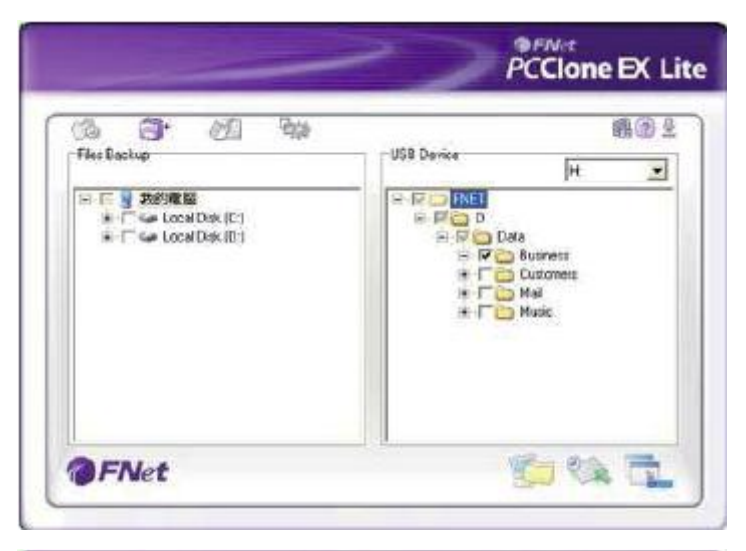

- Podłącz stację dokującą z dyskiem do komputera i włącz zasilanie.
- 2. Uruchom aplikację PCClone EX Lite
- Przejdź do ekranu głównego aplikacji
- 4. Kliknij na ikonkę Kopii plików
- 5. Wybierz foldery lub pliki z dysku USB które chcesz przywrócić
- Kliknij przycisk "Przywróć" następnie kliknij przycisk "Start" aby potwierdzić.

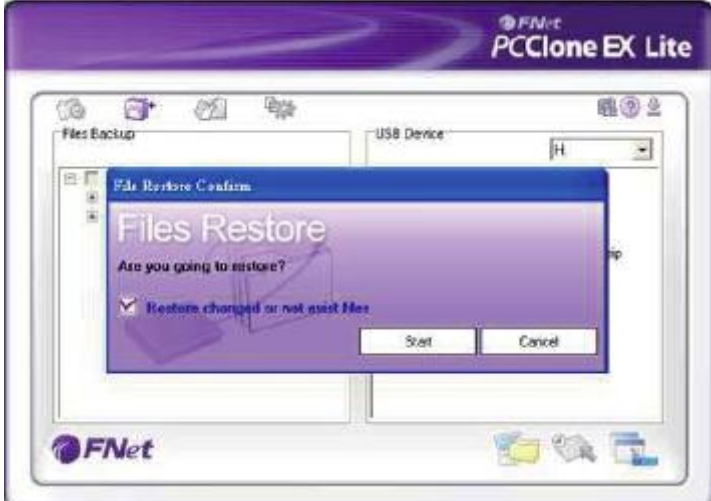

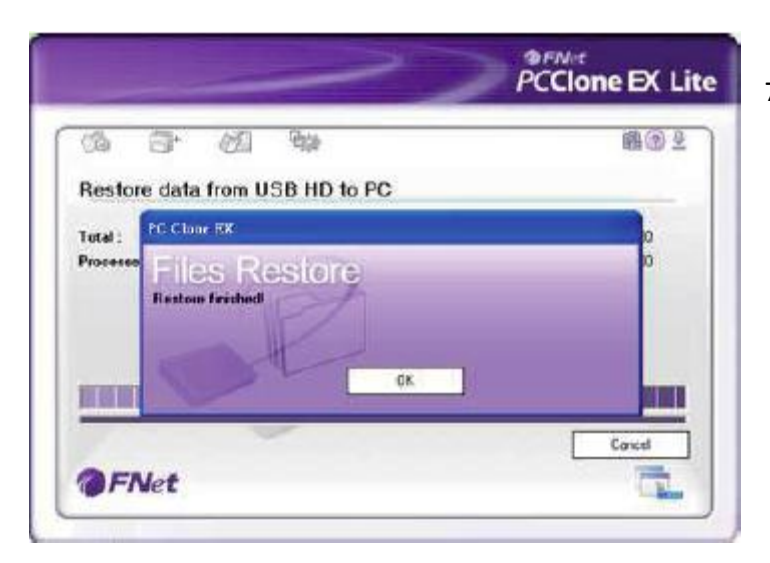

 Po zakończeniu procesu przywracania kliknij przycisk OK

#### Usuwanie kopii zapasowej

| 20 📑* 🗐 920<br>Files Backup                                      | USB Device                                                                           |
|------------------------------------------------------------------|--------------------------------------------------------------------------------------|
| <ul> <li>The Local Dek (D)</li> <li>The Local Dek (D)</li> </ul> | H F D Deta<br>H F D Deta<br>F F D Customens<br>H F F Customens<br>H Hai<br>H F Music |

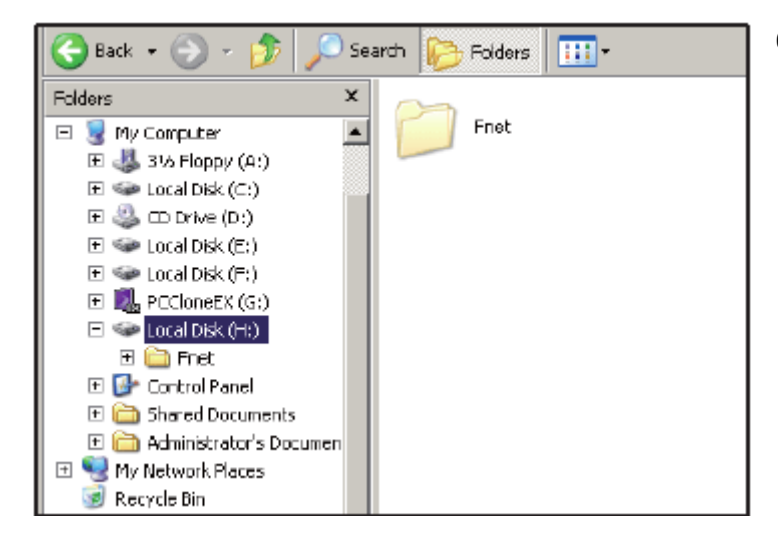

- Podłącz stację dokującą z dyskiem do komputera i włącz zasilanie.
- 2. Uruchom aplikację PCClone EX Lite
- Przejdź do ekranu głównego aplikacji
- 4. Kliknij na ikonkę Kopii plików
- Wybierz foldery lub pliki z dysku USB które chcesz usunąć następnie kliknij prawym klawiszem na oknie dysku USB i wybierz opcję "Usuń pliki"
- W przeciwnym wypadku możesz usunąć ukryty folder FNet który znajduje się w katalogu głównym dysku USB, aby usunąć całą zawartość kopii zapasowej.

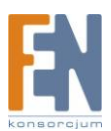

#### Menadżer plików

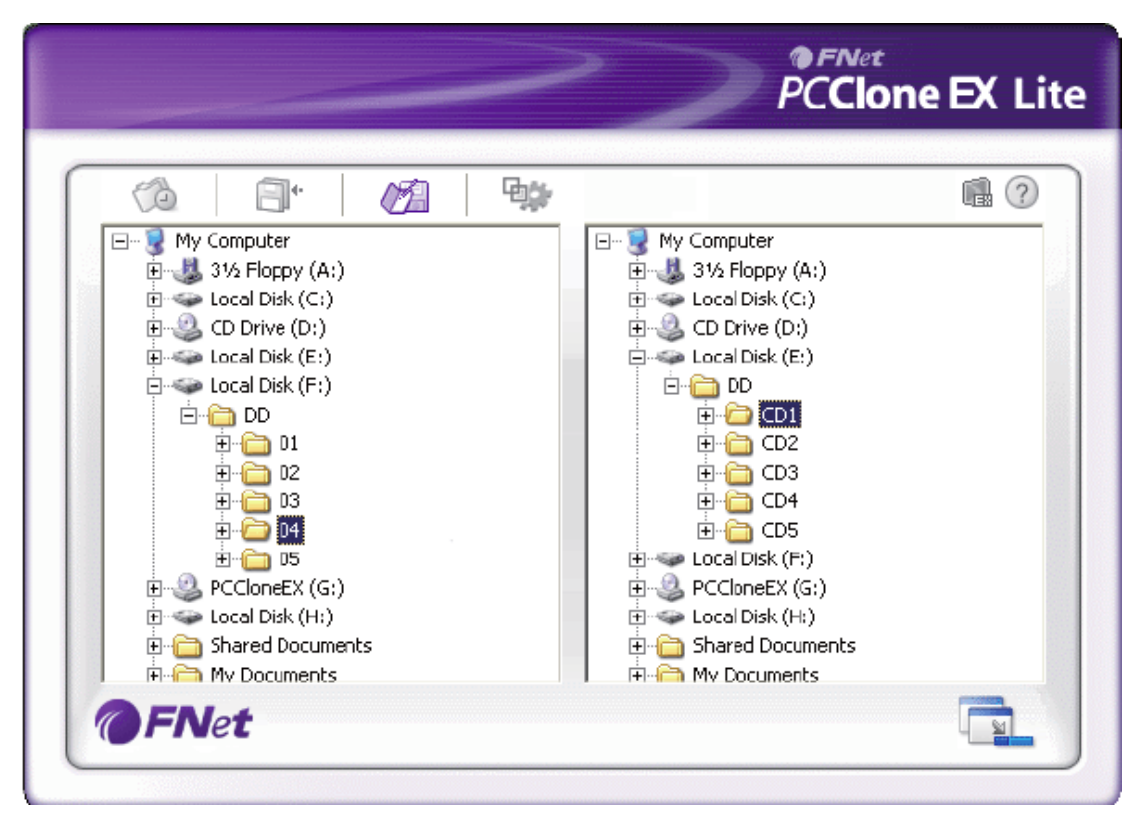

Funkcja menadżera plików w aplikacji PCClone EX Lite działa na takej samej zasadzie jak eksplorator Windows.

#### Ustawienia

|                                                                                                    |            | PCClone EX Lit                                                                                                    |
|----------------------------------------------------------------------------------------------------|------------|----------------------------------------------------------------------------------------------------|
| 🔗 🗐 🕆 🧭                                                                                                    | 9 <b>4</b> | ∎ 🤈 🕹                                                                                                    |
| <ul> <li>After backup complete</li> <li>Show complete message</li> <li>Return program</li> <li>○ Power off</li> </ul> |            | System folder backup setting<br>Can backup Windows folder<br>Can backup Program Files folder<br>Can backup Documente and Settinge folder |
| Files Backup Type<br>O Backup all files<br>O Backup changed files                                                     |            | <ul> <li>Hide [Files Backup] Folder</li> <li>Quick file backup double confirm</li> </ul>                                                 |
| Hot Key [Ctrl+Alt+F]                                                                                                  | Edit       |                                                                                                    |
| <b>FN</b> et                                                                                                    |            |                                                                                                    |

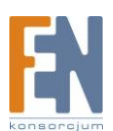

#### Inne

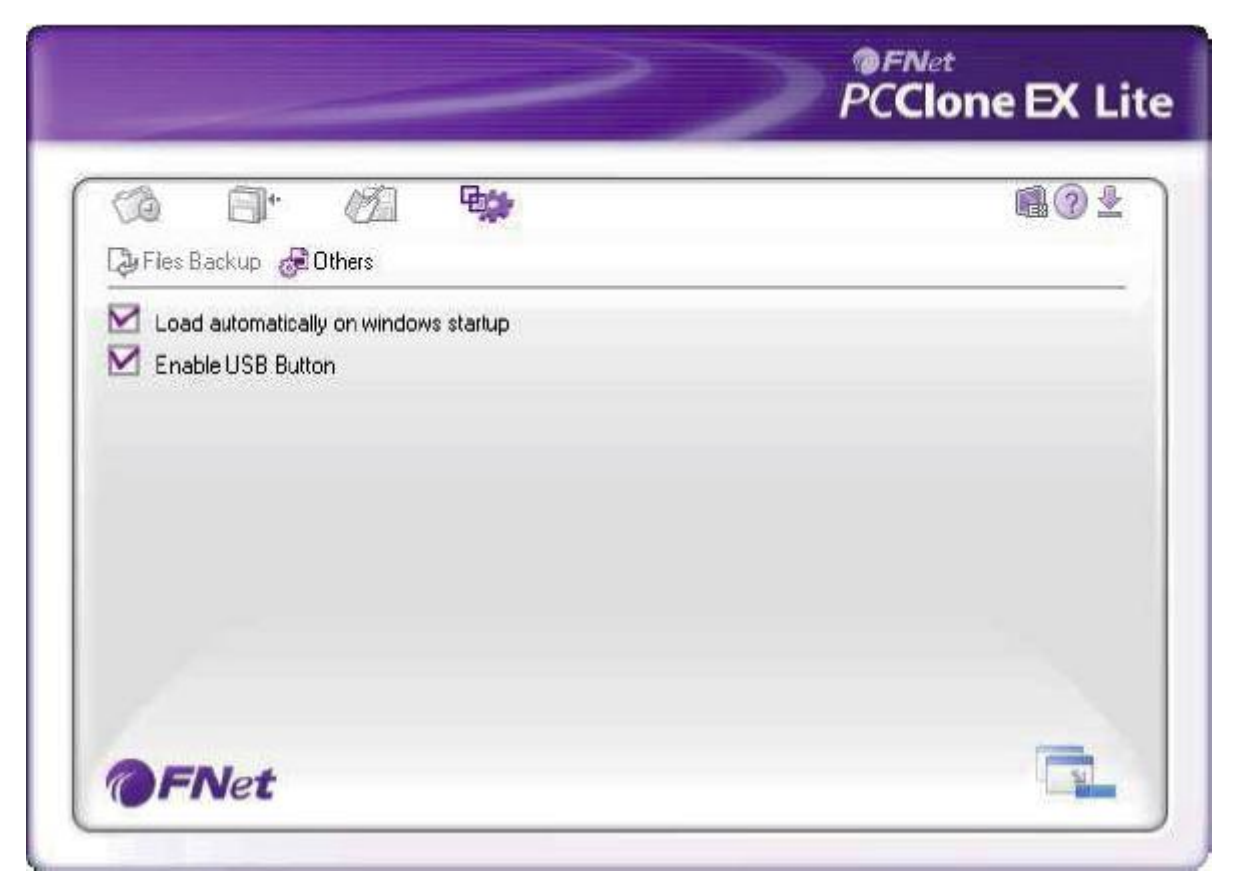

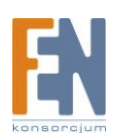

## Gwarancja:

Konsorcjum FEN Sp. z o.o. prowadzi serwis gwarancyjny produktów oferowanych w serwisie dealerskim <u>WWW.fen.pl</u>.

Procedury dotyczące przyjmowania urządzeń do serwisu są odwrotne do kanału sprzedaży tzn.: w przypadku uszkodzenia urządzenia przez klienta końcowego, musi on dostarczyć produkt do miejsca jego zakupu.

#### Skrócone zasady reklamacji sprzętu:

Reklamowany sprzęt powinien być dostarczony w stanie kompletnym, w oryginalnym opakowaniu zabezpieczającym lub w opakowaniu zastępczym zapewniającym bezpieczne warunki transportu i przechowywania analogicznie do warunków zapewnianych przez opakowanie fabryczne.

Szczegółowe informacje dotyczące serwisu można znaleźć pod adresem <u>www.fen.pl/serwis</u>

Konsorcjum FEN współpracuje z Europejską Platformą Recyklingu ERP w sprawie zbiórki zużytego sprzętu elektrycznego i elektronicznego. Lista punktów, w których można zostawiać niepotrzebne produkty znajduje się pod adresem www.fen.pl/download/ListaZSEIE.pdf

#### Informacja o przepisach dotyczących ochrony środowiska

Dyrektywa Europejska 2002/96/EC wymaga, aby sprzęt oznaczony symbolem znajdującym się na produkcie i/lub jego opakowaniu ("przekreślony śmietnik") nie był wyrzucany razem z innymi niesortowanymi odpadami komunalnymi. Symbol ten wskazuje, że produkt nie powinien być usuwany razem ze zwykłymi odpadami z gospodarstw domowych. Na Państwu spoczywa obowiązek wyrzucania tego i innych urządzeń elektrycznych oraz elektronicznych w wyznaczonych punktach odbioru. Pozbywanie się sprzętu we właściwy sposób i jego recykling pomogą zapobiec potencjalnie negatywnym konsekwencjom dla środowiska i zdrowia ludzkiego. W celu uzyskania szczegółowych informacji o usuwaniu starego sprzętu prosimy się zwrócić do lokalnych władz, służb oczyszczania miasta lub sklepu, w którym produkt został nabyty.

Powyższa instrukcja jest własnością Konsorcjum FEN Sp. z o.o.

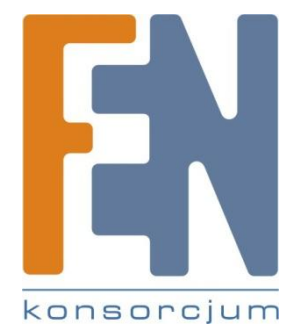

Dział Wsparcia Technicznego

Konsorcjum FEN Sp. z o.o.

Kontakt: help@fen.pl

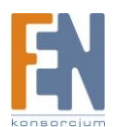